# **CRPP** Centrální rezervační a prodejního portálu - koleje UK

Příručka pro žadatele o ubytování – nástup na koleje

## Obsah

| Proces nástupu na kolej            | 2 |
|------------------------------------|---|
| Základní postup                    | 2 |
| Přihlášení do aplikace             | 2 |
| Rezervace termínu nástupu na kolej | 3 |

## Proces nástupu na kolej

Každý student, který má potvrzenou rezervaci koleje, si v systému na adrese:

## https://rehos.cuni.cz

zarezervuje termín v dostupném rozsahu nástupů. Možnost rezervace termínu nástupu budou spuštěny od 1. 9. 2013.

## Základní postup

Následující podkapitoly popisují základní postupy při ovládání aplikace CRPP v případě registrace k nástupu na kolej.

#### Přihlášení do aplikace

Na stránce <u>https://rehos.cuni.cz</u> vyplňte přihlašovací formulář. Pro přihlášení použijte Váš uživatelský účet z Centrální autentizační služby UK (<u>CAS</u>). Pro přihlášení lze použít kombinaci jméno/heslo, id/heslo nebo provizorní id/heslo (pro žadatele o studium).

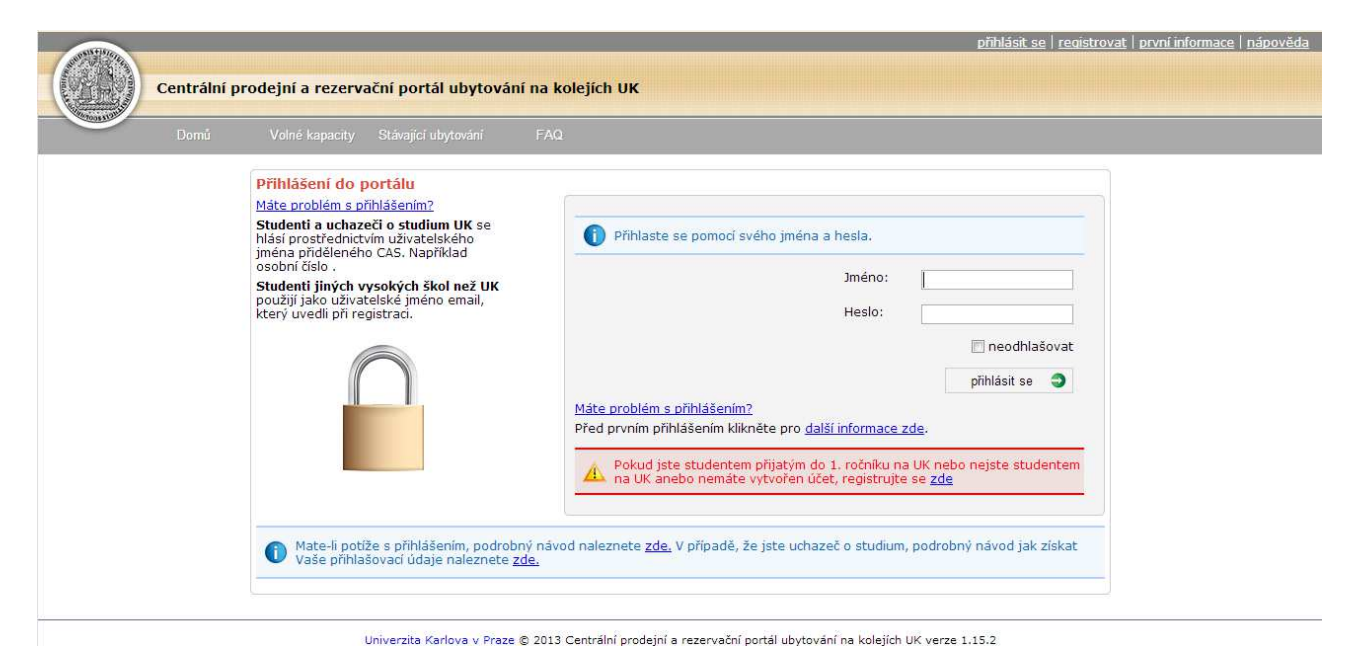

Obrázek 1: Přihlašovací stránka

Po úspěšném přihlášení se zobrazí stránka s pracovní plochou. Viz následující obrázek.

## Rezervace termínu nástupu na kolej

Samotnou rezervaci si student vytváří v části "Nástup na kolej", viz následující obrázek.

|         |                                    | ×                   |                        |         |                                                         |        | přihlášen jako student <u>user0   odh</u> | <u>lásit se   nápověda</u> |
|---------|------------------------------------|---------------------|------------------------|---------|---------------------------------------------------------|--------|-------------------------------------------|----------------------------|
| Cent    | raini prodejni a re                | ezervacni portal u  | bytovani na kolejich   | Distler | Halpitask                                               | EAO    |                                           |                            |
| -racovi | Pracovní                           | plocha              | ry Stavajici ubytovani | гласоу  | neipuesk                                                | 177442 |                                           |                            |
|         | Rychlé volby<br>Prodloužít ubytová | ini Nahlásit závadu |                        |         |                                                         |        |                                           |                            |
|         | <b>20</b>                          |                     |                        | žádné a | uální informace<br>aktuální informace<br>I <b>pdesk</b> |        |                                           |                            |
|         | Můj profil                         | Volné kapacity      | Stávající ubytování    |         |                                                         |        |                                           |                            |
|         | Způsob platby                      | Finanční historie   | Platební předpisy      |         |                                                         |        |                                           |                            |
|         | \$<br>Výzvy k úhradě               | Nástup na kolej     | Závady                 |         |                                                         |        |                                           |                            |
|         |                                    | 2                   |                        |         |                                                         |        |                                           |                            |

Obrázek 2 - Nástup na kolej

Kliknutím na dlaždici "Nástup na kolej" se zobrazí tabulka s rozvrhem nástupů, viz následující obrázek níže:

| Pra   | acovní pl      | ocha             | Můj            | profil          | Voln            | é kapacity       | Stáv           | vající uby      | /tování          | Pla            | atby            | F               | lelpdesk         |                | FAC             | 1                |                |               |
|-------|----------------|------------------|----------------|-----------------|-----------------|------------------|----------------|-----------------|------------------|----------------|-----------------|-----------------|------------------|----------------|-----------------|------------------|----------------|---------------|
|       | Datun          | n nást           | upu            | na kol          | ej              |                  |                |                 |                  |                |                 |                 |                  |                |                 |                  |                |               |
|       |                |                  |                |                 |                 |                  | K              | olej J          | ana Pa           | alach          | а               |                 |                  |                |                 |                  |                |               |
|       | středa<br>9.7. | čtvrtek<br>10.7. | pátek<br>11.7. | sobota<br>12.7. | neděle<br>13.7. | pondělí<br>14.7. | úterý<br>15.7. | středa<br>16.7. | čtvrtek<br>17.7. | pátek<br>18.7. | sobota<br>19.7. | neděle<br>20.7. | pondělí<br>21.7. | úterý<br>22.7. | středa<br>23.7. | čtvrtek<br>24.7. | pátek<br>25.7. | sobot<br>26.7 |
| 07:00 | 5              | 5                | 5              | 5               | 5               | 5                | 5              | 5               | 5                | 5              | 5               | 5               | 5                | 5              | 5               | 5                | 5              | 5             |
| 07:30 | 5              | 5                | 5              | 5               | 5               | 5                | 5              | 5               | 5                | 5              | 5               | 5               | 5                | 5              | 5               | 5                | 5              | 5             |
| 08:00 | 5              | 5                | 5              | 5               | 5               | 5                | 5              | 5               | 5                | 5              | 5               | 5               | 5                | 5              | 5               | 5                | 5              | 5             |
| 08:30 | 5              | 5                | 5              | 5               | 5               | 5                | 5              | 5               | 5                | 5              | 5               | 5               | 5                | 5              | 5               | 5                | 5              | 5             |
| 09:00 | 5              | 5                | 5              | 5               | 5               | 5                | 5              | 5               | 5                | 5              | 5               | 5               | 5                | 5              | 5               | 5                | 5              | 5             |
| 09:30 | 5              | 5                | 5              | 5               | 5               | 5                | 4              | 5               | 5                | 5              | 5               | 5               | 5                | 5              | 5               | 5                | 5              | 5             |
| 10:00 | 5              | 5                | 5              | 5               | 5               | 5                | 5              | 5               | 5                | 5              | 5               | 5               | 5                | 5              | 5               | 5                | 5              | 5             |
| 10:30 | 5              | 5                | 5              | 5               | 5               | 5                | 5              | 5               | 5                | 5              | 5               | 5               | 5                | 5              | 4               | 5                | 5              | 5             |
| 11:00 | 5              | 5                | 5              | 5               | 5               | 5                | 5              | 5               | 5                | 5              | 5               | 5               | 5                | 5              | 5               | 5                | 5              | 5             |
| 11:30 | 5              | 5                | 5              | 5               | 5               | 5                | 5              | 5               | 5                | 5              | 5               | 5               | 5                | 5              | 5               | 5                | 5              | 5             |
| 12:00 | 5              | 5                | 5              | 5               | 5               | 5                | 5              | 5               | 5                | 5              | 5               | 5               | 5                | 5              | 5               | 5                | 5              | 5             |
| 12:30 | 5              | 5                | 5              | 5               | 5               | 5                | 5              | 5               | 5                | 5              | 5               | 5               | 5                | 5              | 5               | 5                | 5              | 5             |
| 01:00 | 5              | 5                | 5              | 5               | 5               | 5                | 5              | 5               | 5                | 5              | 5               | 5               | 5                | 5              | 5               | 5                | 5              | 5             |
| 01:30 | 5              | 5                | 5              | 5               | 5               | 5                | 5              | 5               | 5                | 5              | 5               | 5               | 5                | 5              | 5               | 5                | 5              | 5             |
| 02:00 | 5              | 5                | 5              | 5               | 5               | 5                | 5              | 5               | 5                | 5              | 5               | 5               | 5                | 5              | 5               | 5                | 5              | 5             |
| 02:30 | 5              | 5                | 5              | 5               | 5               | 5                | 5              | 5               | 5                | 5              | 5               | 5               | 5                | 5              | 5               | 5                | 5              | 5             |
| 03:00 | 5              | 5                | 5              | 5               | 5               | 5                | 5              | 5               | 5                | 5              | 5               | 5               | 5                | 5              | 5               | 5                | 5              | 5             |
| 03:30 | 5              | 5                | 5              | 5               | 5               | 5                | 5              | 5               | 5                | 5              | 5               | 5               | 5                | 5              | 5               | 5                | 5              | 5             |
| 04:00 | 5              | 5                | 5              | 5               | 5               | 5                | 5              | 5               | 5                | 5              | 5               | 5               | 5                | 5              | 5               | 5                | 5              | 5             |
| 04:30 | 5              | 5                | 5              | 5               | 5               | 5                | 5              | 5               | 5                | 5              | 5               | 5               | 5                | 5              | 5               | 5                | 5              | 5             |
| 05:00 | 5              | 5                | 5              | 5               | 5               | 5                | 5              | 5               | 5                | 5              | 5               | 5               | 5                | 5              | 5               | 5                | 5              | 5             |
| 05:30 | 5              | 5                | 5              | 5               | 5               | 5                | 5              | 5               | 5                | 5              | 5               | 5               | 5                | 5              | 5               | 5                | 5              | 5             |
| 06:00 | 5              | 5                | 5              | 5               | 5               | 5                | 5              | 5               | 5                | 5              | 5               | 5               | 5                | 5              | 5               | 5                | 5              | 5             |
| 06:30 | 5              | 5                | 5              | 5               | 5               | 5                | 5              | 5               | 5                | 5              | 5               | 5               | 5                | 5              | 5               | 5                | 5              | 5             |

Univerzita Karlova v Praze © 2013 Centrální prodejní a rezervační portál ubytování na kolejich UK verze 1.15.2

Obrázek 3: Rozpis termínů/časových slotů pro nástup na kolej

- Samotná kolej je automaticky vybrána dle potvrzené rezervace studenta.
- Student si zvolí termín, kde je nenulová hodnota kliknutím na dostupné místo dle vlastního uvážení. Následně mu je systémem zaslán e-mali o potvrzení vybraného termínu.
- Student může měnit termín nástupu maximálně do 12:00 hodin předchozího dne zvoleného nástupu.

Hodnoty zde představují volnou kapacitu konkrétního časového slotu pro nástup na kolej.

Poznámka: V případě simultánního přístupu velkého množství studentů je možné, že dojde mezi zobrazením stránky s tabulkou a výběrem konkrétního časového slotu k jeho vyčerpání jinými studenty, kteří byli rychlejší. V tomto případě bude tabulka aktualizována a uživatel bude vyznán k výběru jiného volného časového slotu.